## **Title Action - Repossession – New Buyer Transfer**

This is how to process an application for vehicles that are being Repossessed and will go into the possession of a Kentucky resident or organization.

Note: The seller of the vehicle being repossessed does not have to pay for current Ad Valorem owed on the car or any other car owned for the Repossession-New Buyer Transfer to be completed successfully. However, the buyer is required to pay any delinquencies they (the buyer) currently have on any vehicles they own.

- 1. From the Customer Account page, in title view, in the title dropdown menu Title choose 'Repossession'
  - Then from extended dropdown choose 'Repo New Buyer Transfer'. Continue with Step
     4.

|        |                                                 | С                                            | ustomer Account                |                                   | Resume<br>Transaction | 50.00    | Branch: FRANKLIN COUNTY<br>Department: MOTOR VEHICLES<br>PODD: FKTC003U (10.58.44.49)<br>HELP • |
|--------|-------------------------------------------------|----------------------------------------------|--------------------------------|-----------------------------------|-----------------------|----------|-------------------------------------------------------------------------------------------------|
| ා Home | Vehicle Search Customer Acco                    | bunt                                         |                                |                                   |                       |          |                                                                                                 |
|        | UNDERWOOD, HUNTER<br>Cust #: 016607971          | Edit View Notes                              | Action Center                  |                                   |                       |          |                                                                                                 |
|        | 102 Fuller St<br>GEORGETOWN, KY 40324<br>Phone: | Financial History                            | There are no pending act       | ions required for this Customer   |                       |          |                                                                                                 |
|        | Vehicles (1)                                    |                                              |                                |                                   |                       |          |                                                                                                 |
|        | Renew All (0) Renew Selected (0                 | ) Select By Type -                           |                                | New Title Pers. Plates Temp. Tags | Go to L               | ist View | ] ◀───                                                                                          |
|        | Filter By:                                      |                                              |                                |                                   |                       |          |                                                                                                 |
|        |                                                 | РМ                                           |                                |                                   |                       |          |                                                                                                 |
|        | 2007 FORD TUARSEL                               | 681FFA                                       |                                |                                   |                       |          |                                                                                                 |
|        | Active - Title Issued                           | Reg: Active                                  |                                |                                   |                       |          |                                                                                                 |
|        | Manage                                          | - Title - View                               | a.                             |                                   |                       |          |                                                                                                 |
|        |                                                 | Kentucky Transfer                            |                                |                                   |                       |          |                                                                                                 |
|        | Disabled Placards                               | Dealer Assignment     Edit Title Application |                                |                                   |                       |          |                                                                                                 |
|        |                                                 | C Duplicate                                  |                                |                                   |                       |          |                                                                                                 |
|        | Issue Disabled Placard                          | ▲ Update                                     | inabled Blacard History found  |                                   |                       |          |                                                                                                 |
|        |                                                 | Indate Vehicle Type Correction               | Isabled Flacard History Iound: |                                   |                       |          |                                                                                                 |
|        |                                                 | Repo - Liennoider Transfer                   | -                              |                                   |                       |          |                                                                                                 |
|        | Previously Owned Vehicles (0)                   | Repo - New Buyer Transfer                    |                                |                                   |                       |          |                                                                                                 |

- 2. From the Customer Account page, in the list view:
  - 1. Select the checkbox for the correct vehicle.

2. From the title dropdown menu Title - choose, 'Repossessi

choose, 'Repossession', then from the extended

dropdown choose the 'Repo – New Buyer Transfer'. Continue with Step 4.

|        | UNDERWOOD, HUNTER<br>Cust #: 016607971 Edit | iew Notes                 | Action Center      | r           |                                       |                   |        |                 |
|--------|---------------------------------------------|---------------------------|--------------------|-------------|---------------------------------------|-------------------|--------|-----------------|
|        | GEORGETOWN, KY 40324<br>Phone:<br>E-mail:   | History                   | <b>O</b> 1         | 'here are r | o pending actions required for this C | ustomer           |        |                 |
|        | Vehicles (1)                                |                           |                    |             |                                       |                   |        |                 |
|        | Renew All (0) Renew Selected (0) Mana       | ige - Title - View        | Select By Type -   |             | New Title                             | Pers. Plates Temp | . Tags | Go to Tile View |
| a.     | Total Selected: 1                           | ₽ Kentucky Transl         | er                 |             |                                       |                   |        |                 |
|        | Filter By:                                  |                           | ent                | b           |                                       |                   |        |                 |
|        | Showing 1 to 1 of 1 entries                 | Contracte                 | ition              | _           |                                       | Filter:           |        |                 |
| $\sim$ | Show 10 V entries                           | 1 Update                  | /                  |             |                                       |                   |        |                 |
|        |                                             | del Update - Vehicle      | Type Correction    | Owner       | Title Type / Status                   | Reg. Status       | Alerts | Dup. Fee        |
|        | 🗹 🚗 2007 FORD TUAR                          | SEL Repo - Liennoider Tra | nsfer              | PM          | Transfer / Active - Title Issued      | Active            |        |                 |
|        |                                             | Repo - New Buyer Tra      | insfer             |             |                                       |                   |        | 1               |
|        |                                             | 🔦 Classic ***             |                    |             |                                       |                   |        |                 |
|        |                                             | Multiple Dealer           | •••                |             |                                       |                   |        |                 |
|        | Disabled Placards                           |                           |                    |             |                                       |                   |        |                 |
|        | Issue Disabled Placard                      |                           |                    |             |                                       |                   |        |                 |
|        |                                             |                           | No Disabled Placar | d History   | ound!                                 |                   |        |                 |
|        |                                             |                           |                    |             |                                       |                   |        |                 |
|        | > Previously Owned Vehicles (0)             |                           |                    |             |                                       |                   |        |                 |
|        |                                             |                           |                    |             |                                       |                   |        |                 |
|        |                                             |                           |                    |             |                                       |                   |        |                 |
|        |                                             |                           |                    |             |                                       |                   |        |                 |

## OR

- 3. From the Vehicle Summary screen, in the title dropdown menu choose 'Repossession'.
  - a. Then from the extended dropdown, choose 'Repo New Buyer Transfer'.

|            |                                    |                                          |                                                                  | Г                                                                 | 🚗 2007 FO                                                                                                    | RD TUARSEL                                                              |                                  |                                                                      |                                               |                             |  |
|------------|------------------------------------|------------------------------------------|------------------------------------------------------------------|-------------------------------------------------------------------|----------------------------------------------------------------------------------------------------|-------------------------------------------------------------------------|----------------------------------|----------------------------------------------------------------------|-----------------------------------------------|-----------------------------|--|
|            |                                    |                                          |                                                                  | L                                                                 |                                                                                                    |                                                                         |                                  |                                                                      |                                               |                             |  |
| Pr         | evious                             |                                          |                                                                  |                                                                   | Viewing 3                                                                                                    | of 3 Titles                                                             |                                  |                                                                      |                                               | Next                        |  |
|            |                                    |                                          |                                                                  |                                                                   |                                                                                                    |                                                                         |                                  |                                                                      |                                               | Reversal -                  |  |
| <b>~</b> 0 | wner(s)                            | Chain of Owners                          | hip                                                              |                                                                   |                                                                                                    |                                                                         |                                  |                                                                      |                                               |                             |  |
|            | Ownership                          | p Connector: Of                          | 2                                                                |                                                                   |                                                                                                    |                                                                         |                                  |                                                                      |                                               |                             |  |
| C          | ustomer ID                         | Driver<br>License                        | Customer Name                                                    | :                                                                 | SSN/FEIN                                                                                                    |                                                                         | Address                          |                                                                      | County of<br>Residence                        | Begin Tax<br>Exempt<br>Date |  |
| C          | 16607971                           |                                          | UNDERWOOD, HUNTE                                                 | er 🕑                                                              | <u>xxx-xx-0044</u>                                                                                                    | 102 Fuller St, GEOF                                                     | RGETOWN, KY 403                  | 24-2216                                                              | SCOTT                                         |                             |  |
| C          | 11462970                           | U94624923                                | RIDDLE, IVA ANN                                                  | N                                                                 | <u>xxx-xx-6581</u>                                                                                                    | 102 Fuller St, GEOF                                                     | RGETOWN, KY 403                  | 24-2216                                                              | SCOTT                                         |                             |  |
| • π        | tie                                |                                          |                                                                  |                                                                   | $\frown$                                                                                                    | ✤ Registration Infor                                                    | mation                           |                                                                      |                                               |                             |  |
| State      | us: Active - Tit                   | le Issued                                |                                                                  |                                                                   | Title -                                                                                                    | Status: Active                                                          |                                  |                                                                      |                                               | Manage -                    |  |
| Ρ          | Type:<br>Title #:<br>rior Title #: | Transfer<br>211450760070<br>071000110023 | State Fee:<br>Clerk Fee:<br>Usage Tax:<br>Usage Tax Description: | \$6.00<br>\$3.00<br>\$72.00<br>Affidavit of Tota<br>Consideration | Kentucl     Kentucl                                                                                                    | ky Transfer<br>Assignment<br>e Application<br>te                        | enewal<br>4/21/2023<br>3/31/2024 | County:<br>Plate Type:<br>Plate #:<br>Plate Action:<br>Gross Weight: | SCOTT<br>Unbridled S<br>681FFA<br>Issue<br>PC | pirit                       |  |
| Y P        | urchase Info                       | rmation<br>f Purchase:                   | a.<br>Purchas                                                    | e Price: \$1,200.                                                 | Constant<br>Constant<br>Constant | - Vehicle Type Correction<br>ession<br>older Transfer<br>Buver Transfer | le Registration F                | ee: \$15.00                                                          |                                               |                             |  |

- 4. Review the Vehicle Information and select either of the continue buttons Continue >
  - Placing the application on hold will save the application to the Seller's Customer Account page for 60 days.
  - b. Any fees added to the application will be added to the Total Due.

## ⊗ Cancel Title Application Will at any point in the process will delete all progress

in this application.

c.

| (Avis  |                                                                                | Title: R             | epo - New Buy     | /er Transfe      | ər                                               | Resume<br>Transactio                                                                                       | 50.00      | KYTCljesse.campbell (JAC)<br>Branch: FRANKLIN COUNTY<br>Department: MOTOR VEHICLES<br>PODD: FKTC003U (10.58.44.49) ℃<br>HELP ● |
|--------|--------------------------------------------------------------------------------|----------------------|-------------------|------------------|--------------------------------------------------|----------------------------------------------------------------------------------------------------|------------|----------------------------------------------------------------------------------------------------|
| ා Home | Title                                                                          |                      |                   |                  |                                                  |                                                                                                    |            |                                                                                                    |
|        | Title Information Vehicle Information                                          | 3 Seller Information | Buyer Information | Lien Information | Registratio                                      | n Additional Information                                                                                   | Finalize   | 4.                                                                                                    |
|        |                                                                                |                      | Total Due: \$9.0  | 0                |                                                  | Place On Hold                                                                                              | Continue 🕽 |                                                                                                    |
|        | Passenger Auto Details                                                         |                      |                   |                  | а                                                | -                                                                                                    |            |                                                                                                    |
| c.     | Vil<br>Vehicle Typ<br>Styl<br>Yea<br>Mak<br>Model<br>Model<br>Colo<br>2nd Colo |                      | x * )*<br>x * )*  | b.               | Motor Type:<br>Cylinders:<br>Odometer:<br>Brand: | IC - Standard Combustion ×<br>06 *<br>(119000 *<br>Not Actual _ Exceeds Limit<br>Hail Damaged _ Water Dama | * *        |                                                                                                    |
|        | Cancel Title Application                                                       |                      |                   |                  |                                                  |                                                                                                    | Continue 🕽 |                                                                                                    |

5. In a New Buyer Transfer, the Seller cannot be changed, click continue

|                    |                                        | Title:             | Repo - New Bu     | ıyer Transfei    | Ē            | Resum<br>Transacti     | so.00    |
|--------------------|----------------------------------------|--------------------|-------------------|------------------|--------------|------------------------|----------|
| Title              | •                                      |                    |                   |                  |              |                        |          |
| 0                  | 2                                      | 3                  | 4                 | 5                | 6            |                        |          |
| Fitle Information  | Vehicle Information                    | Seller Information | Buyer Information | Lien Information | Registration | Additional Information | Finaliz  |
|                    |                                        |                    | Total Due: \$9    | .00              |              | Place On Hold          | Continue |
| Sollar Information |                                        |                    |                   |                  |              |                        |          |
| Seller Information |                                        |                    |                   |                  |              |                        |          |
| Connector: OR 🗸    | *                                      |                    |                   |                  |              |                        |          |
| ▼ UNDERWOOD, H     | IUNTER                                 |                    |                   |                  |              |                        |          |
| Seller Name        | UNDERWOOD, HUNTER                      |                    |                   |                  |              |                        |          |
| Customer ID        | : 016607971                            |                    |                   |                  |              |                        |          |
| Email              | :                                      |                    |                   |                  |              |                        |          |
| Phone              | :                                      |                    |                   |                  |              |                        |          |
| Address            | : 102 Fuller St<br>GEORGETOWN, KY 4032 | 4-2216             |                   |                  |              |                        |          |
| RIDDLE, IVA ANN    | 4                                      |                    |                   |                  |              |                        |          |
| Seller Name        | RIDDLE, IVA ANN                        |                    |                   |                  |              |                        |          |
| Customer ID        | 011462970                              |                    |                   |                  |              |                        |          |
| Email              | :                                      |                    |                   |                  |              |                        |          |
|                    | :                                      |                    |                   |                  |              |                        |          |
| Phone              |                                        |                    |                   |                  |              |                        |          |

6. Choose Add Buyer if the Search By dropdown menu is not present already. Scan a

Driver's License, or search by one of the other options and click

a. If they are not currently a KAVIS customer, add them by clicking

+ Add New Customer

| Customer Search         Image: Customer Search         Image: Customer Search         Image: Customer Search         Image: Customer Search         Image: Customer Search         Image: Customer Search         Image: Customer Search By:         Image: Customer Search By:     < | κ∕\vis |                                 |                         | Title (Add a B          | luyer)                |    | A<br>Resur<br>Transac       | ne so.oo     | KYTCljesse.campbell (JAC)<br>Branch: FRANKLIN COUNTY<br>Department: MOTOR VEHICLES<br>PODD: FKTC003U (10.58.44.49) /<br>HELP • |
|----------------------------------------------------------------------------------------------------|--------|---------------------------------|-------------------------|-------------------------|-----------------------|----|-----------------------------|--------------|----------------------------------------------------------------------------------------------------|
| 6. + Add New Customer<br>Driver's License Number: * 6. a.<br>@ Cancel @ Reset Q Search                                                                                                    | Custo  | Information Vehicle Information | 3<br>Seller Information | 4<br>Buyer Information  | 5<br>Lien Information | G  | 7<br>Additional Information | Finalize     |                                                                                                    |
| ⊘ Cancel                                                                                                    | Driv   | river's License Number:         | Search By:              | Driver's License Number | <b>~</b>              | 6. | + Add N                     | lew Customer |                                                                                                    |
|                                                                                                    |        |                                 |                         |                         |                       |    | ⊘ Cancel 2 Reset            | Q Search     |                                                                                                    |

- 7. On the Buyer Information page:
  - a. An ownership connector (and/or) is required for more than one buyer.
  - b. The Pay All button will appear if any of the Buyers have past due Ad Valorem. They can be paid either with this application's fees or in a separate transaction.
  - c. Click **\*** Remove a specific buyer from the application.
  - d. appears next to a customer if their Customer Account page is missing requirements.
  - e. The PVA office will need to be called if a Buyer has PVA Issues.
    - Click Check PVA to refresh once the PVA is finished resolving the issues to see if they have created any new delinquencies that need to be paid.
  - f. Enter the required Buyer Notary Date.
  - g. Add additional Buyers if necessary (only the first two will be printed on the title).
  - h. The positions of the owners can be switched by clicking

 Placing the Title Application on hold after the Buyer(s) have been added will save the information to both the Seller's and the Buyer's Customer Account pages for 60 days.

| Avis   |                                                                             |                                                          | Title: I                                              | Repo - New I            | Buyer Tra   | ansfer         |                     | Ra<br>Trae             | sume<br>saction \$0.00 | KYTCljesse.campbell (JAC)<br>Branch: FRANKLIN COUNTY<br>Department: MOTOR VEHICLES<br>PODD: FKTC003U (10.58.44.49) ✿<br>HELP ● |
|--------|-----------------------------------------------------------------------------|----------------------------------------------------------|-------------------------------------------------------|-------------------------|-------------|----------------|---------------------|------------------------|------------------------|----------------------------------------------------------------------------------------------------|
| D Home | Title                                                                       |                                                          |                                                       |                         |             |                |                     |                        |                        |                                                                                                    |
|        | 0                                                                           | 2                                                        |                                                       |                         | (           | 5              |                     |                        |                        | )                                                                                                    |
|        | Title Information Vehicl                                                    | e Information                                            | Seller Information                                    | Buyer Information       | Lien Inf    | ormation       | Registration        | Additional Information | Finaliz                | e                                                                                                    |
|        |                                                                             |                                                          |                                                       | Total Due:              | \$9.00      |                | Place On H          | lold Check PV/         | Continue               | >                                                                                                    |
|        | Buyer Information                                                           |                                                          |                                                       |                         |             | /              |                     |                        |                        |                                                                                                    |
|        | Ownership Connector:                                                        | Select One 🗸 *                                           | e a                                                   | •                       | i.          |                |                     |                        |                        |                                                                                                    |
|        | Pay Delinquency: \$ F                                                       | Pay All                                                  | — b.                                                  |                         |             |                | e.                  |                        |                        |                                                                                                    |
| h.     | Primary Secondary                                                           | Designated Owner                                         | ustomer ID Custor                                     | ner Name Birth Date     | Delinquency |                | Physical Address    | Alerts                 |                        |                                                                                                    |
|        | *                                                                           |                                                          | 001374034 ADAM 0                                      | SMITH 01/30/1984        | 5.<br>G     | 37 KELLER RE   | D, CLARKSON, KY 427 | 26-7043 🙉              | × Remove               | с.                                                                                                    |
| g.     | • •                                                                         |                                                          | 004949863 DAN                                         | GREEN Invalid date      | Yes 1       | 220 Versailles | Rd, FRANKFORT, KY 4 | 0601-9259              | × Remove               |                                                                                                    |
| U      |                                                                             |                                                          | f                                                     |                         |             |                |                     |                        |                        |                                                                                                    |
|        | Add a Buyer Notary Date: 12/1                                               | 8/2023 *                                                 | Ι.                                                    |                         |             |                |                     |                        |                        |                                                                                                    |
|        | Add a Buyer Add Lo                                                          |                                                          |                                                       |                         |             |                | (                   | d.                     |                        |                                                                                                    |
|        | Key<br>(W) = Vehicle tax or value i                                         | ncomplete. Please see t                                  | ne PVA.                                               |                         |             |                |                     |                        |                        |                                                                                                    |
|        | <ul> <li>The first two Buyers list</li> <li>The Customer Account</li> </ul> | sted on the Title Applicati<br>t contains errors. Select | on will be printed on the<br>flag to navigate to Cust | title.<br>omer Account. |             |                |                     |                        |                        |                                                                                                    |
|        |                                                                             |                                                          |                                                       |                         |             |                |                     |                        |                        |                                                                                                    |
|        |                                                                             |                                                          |                                                       |                         |             |                |                     |                        |                        |                                                                                                    |
|        |                                                                             |                                                          |                                                       |                         |             |                |                     |                        |                        |                                                                                                    |

- 8. Once all the information is correct, click
- ck Continue >
- 9. Click Add Lien if applicable.
  - a. If there is no lien to enter, click Continue >

and skip to step 12.

| vis  |                        |                          | Title: F                | Repo - New B           | uyer Transfer         | г                 | Resur<br>Transac       | ne so.oo   | KYTCljesse.campbell (JAC)<br>Branch: FRANKLIN COUNTY<br>Department: MOTOR VEHICLES<br>PODD: FKTC003U (10.58.44.49)<br>HELP ● |
|------|------------------------|--------------------------|-------------------------|------------------------|-----------------------|-------------------|------------------------|------------|----------------------------------------------------------------------------------------------------|
| Home | Title                  |                          |                         |                        |                       |                   |                        |            |                                                                                                    |
|      | 1<br>Title Information | 2<br>Vehicle Information | 3<br>Seller Information | 4<br>Buyer Information | 5<br>Lien Information | 6<br>Registration | Additional Information | Finalize   |                                                                                                    |
|      |                        |                          |                         | Total Due: \$1         | 03.09                 |                   | Place On Hold          | Continue 🗲 |                                                                                                    |
| J.   | Add Lien               | ner County of Residence: | RANKLIN                 |                        |                       |                   |                        |            |                                                                                                    |
|      | S Cancel Title App     | plication                |                         |                        |                       |                   | I                      | Continue   |                                                                                                    |
|      |                        |                          |                         |                        |                       |                   |                        |            |                                                                                                    |
|      |                        |                          |                         |                        |                       |                   |                        |            |                                                                                                    |

- 10. Pending or Filed is available from the dropdown menu, depending upon if your User account has permission to File a lien, and if the Primary Owner's County of Residence matches your County.
  - a. Enter the necessary information and click +Add.
  - b. The checkboxes give you the choice of fees to charge.

| /i\VIS |                              |                                                               | Title:             | Repo - New E      | uyer Transfer    |                              | Resume<br>Transaction | 50.00 P   | Nepartment: MOTOR VEHICLES<br>NODD: FKTC003U (10.58.44.49) I<br>IELP 🕤 |
|--------|------------------------------|---------------------------------------------------------------|--------------------|-------------------|------------------|------------------------------|-----------------------|-----------|------------------------------------------------------------------------|
| ) Home | Title                        | 0                                                             |                    | 0                 |                  |                              |                       |           |                                                                        |
|        | Title Information V          | Vehicle Information                                           | Seller Information | Buyer Information | Lien Information | Registration A               | dditional Information | Finalize  |                                                                        |
|        |                              |                                                               |                    | Total Due: \$7    | 03.09            |                              | Place On Hold Co      | ontinue 🗲 |                                                                        |
|        | Lien Information             |                                                               |                    |                   |                  |                              |                       |           |                                                                        |
|        | Primary Owner Con            | ounty of Residence: FF                                        | anklin a.          |                   |                  |                              |                       |           |                                                                        |
|        | Lien S<br>Date<br>Lienholder | Status: Filed<br>e Filed: Select<br>Pending<br>Filed<br>Name: |                    | *                 | County Filed: (  | FRANKLIN V *                 | L                     |           |                                                                        |
|        | Ad                           | State: Kentucky                                               | <u></u> *          | *                 | City:            | *                            | D.                    |           |                                                                        |
|        | Com                          | iments:                                                       |                    |                   |                  | Do not charge Lien Filing Fe | ee                    |           | a.                                                                     |
|        |                              |                                                               |                    |                   | 4                |                              | (32.00)               |           |                                                                        |
|        |                              |                                                               |                    |                   |                  | Lien Filing Fe               | e: \$22.00            |           |                                                                        |
|        |                              |                                                               |                    |                   |                  |                              | ⊘ Cancel 🕇            | Add       |                                                                        |

11. Click the next to the bank name to view the information entered.

- a. Return to this step any time to edit or remove the lien.
- b. There can be no more than 2 liens per title.
  - The order of the liens is important. The lien with he earlier Date Filed will be printed on the first position on the title.
- c. Click Continue > when all liens have been added to the application.

| vis  |                                       | Title: Repo - New Buyer Transfer                              | Resume<br>Transaction \$0 00 PFRC                   |
|------|---------------------------------------|---------------------------------------------------------------|-----------------------------------------------------|
| Home | Title                                 |                                                               |                                                     |
|      | Title Information Vehicle Information | 3 5<br>Seller Information Buyer Information Lien Information  | 6 8<br>Registration Additional Information Finalize |
| 11   |                                       | Total Due: \$103.09                                           | Place On Hold Continue >                            |
| 11.  | Lien Information                      |                                                               |                                                     |
|      | Primary Owner County of Residence     | FRANKLIN                                                      |                                                     |
|      | <ul> <li>John Doe</li> </ul>          | Lien File Number: 654789 Date Filed: 12/18/2023               | Filing Fee: \$0.00                                  |
|      | Lien Status: Filed                    | Lien File #: 654789 Date Filed: 12/18/2023 County Filed: FRAN | NKLIN Lien Expires: 12/18/2033                      |
|      | Address: 200 Mero Street<br>Comments: | City: Frankfort State: KY Zip: 4060                           | Ci Edit X Remove                                    |
| b.   |                                       | Tota                                                          | al Lien Filing Fee Due: \$0.00                      |
|      | Add Lien                              |                                                               | c a.                                                |
|      | ⊗ Cancel Title Application            |                                                               | Continue >                                          |
|      |                                       |                                                               |                                                     |

12. If the vehicle does not have current registration and the Buyer(s) do not wish to register it, or if the current active registration will be transferred to the new owners, click

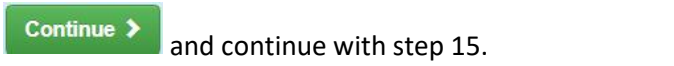

a. If registration is to be added, click Add Registration

| 3 Home Title          1       1       1       1       1       1       1       1       1       1       1       1       1       1       1       1       1       1       1       1       1       1       1       1       1       1       1       1       1       1       1       1       1       1       1       1       1       1       1       1       1       1       1       1       1       1       1       1       1       1       1       1       1       1       1       1       1       1       1       1       1       1       1       1       1       1       1       1       1       1       1       1       1       1       1       1       1       1       1       1       1       1       1       1       1       1       1       1       1       1       1       1       1       1       1       1       1       1       1       1       1       1       1       1       1       1       1       1       1       1       1       1       1       1       1       1       1       1 | k/\vis                                               | Title: Repo - New Buyer Transfer                                              | Resume<br>Tarasadon 50.00 FKTO(Sess.campbel) (AG)<br>Bepartment: MOTOR VEHICLES<br>PODD FKTO0301 (10.58.44.49) (0<br>HELP O |
|----------------------------------------------------------------------------------------------------|------------------------------------------------------|-------------------------------------------------------------------------------|----------------------------------------------------------------------------------------------------|
| Image: Total Due: \$103.09     Place On Hold Continue >       Image: Add Registration     Image: Add Registration       Image: Ocned Title Application     Continue >                                                                                                    | Home Title     Title Information Vehicle Information | 3 4 5 6<br>Seller Information Buyer Information Lien Information Registration | 7 B<br>Additional Information Finalize                                                                                      |
| Add Registration  Continue >                                                                                                    | 12. Registration                                     | Total Due: \$103.09                                                           | Place On Hold Continue >                                                                                                    |
| © Cancel Title Application     Continue >                                                                                                    | Add Registration                                     |                                                                               |                                                                                                    |
|                                                                                                    | O Cancel Title Application                           |                                                                               | Continue >                                                                                                    |

- 13. Registration page:
  - a. Enter plate number.
  - b. Enter insurance information.
  - c. Check attestation box.
  - d. When all required information is entered click

| >                                                                       |                                                                                                    |                                                                                                    |                                                                                                    |                                                                                                    |                                                                                                    |                                                                                                    |                                                                                                    |
|-------------------------------------------------------------------------|----------------------------------------------------------------------------------------------------|----------------------------------------------------------------------------------------------------|----------------------------------------------------------------------------------------------------|----------------------------------------------------------------------------------------------------|----------------------------------------------------------------------------------------------------|----------------------------------------------------------------------------------------------------|----------------------------------------------------------------------------------------------------|
| ation Vehicle Information                                               | 3<br>Seller Information                                                                                                    | 4<br>Buyer Information                                                                                                    | 5<br>Lien Information                                                                                                    | 6<br>Registration                                                                                                    | Additional Information                                                                                                    |                                                                                                    | d.                                                                                                    |
|                                                                         |                                                                                                    | Total Due:                                                                                                    | \$119.30                                                                                                    |                                                                                                    | Place On Hold                                                                                                    | Continue 🗲                                                                                                    |                                                                                                    |
| Action<br>Registration Type: F<br>Registration Action: [<br>Plate #: [/ | rrst Time                                                                                                    |                                                                                                    | Expiration Date: 06/3<br>State Vehicle Regis<br>KYTC Vehicle Regis                                                                                                    | 0/2024<br>tration Fee \$6.71<br>tration Fee \$3.50<br>tration Fee \$6.00                                                                                                    |                                                                                                    |                                                                                                    |                                                                                                    |
| Plate Type:<br>Registration Length:<br>Proof Type:<br>Policy Type:      | Inbindled Spirit<br>Short Cong *<br>Card V *<br>Personal V *                                                                                                    |                                                                                                    | Total Registr                                                                                                    | ration Fees \$16.21                                                                                                    |                                                                                                    |                                                                                                    |                                                                                                    |
| I attest that the c     insurance and th                                | 9976 *<br>ustomer has presented prov<br>at it has been scanned into                                                                                                    | of of<br>PODD. *                                                                                                    |                                                                                                    |                                                                                                    |                                                                                                    |                                                                                                    |                                                                                                    |
| re Registration                                                         |                                                                                                    |                                                                                                    |                                                                                                    |                                                                                                    |                                                                                                    |                                                                                                    |                                                                                                    |
|                                                                         | ation<br>Attion<br>Registration Type: [<br>Registration Action: [<br>Plate #; &<br>Plate Type: [<br>Registration Length: #<br>Proof Type: [<br>Company Code: []<br>Company Code: []<br>Mathematical Action: []<br>Policy Type: []<br>Company Code: []<br>Mathematical Action: []<br>Policy Type: []<br>Company Code: []<br>Mathematical Action: []<br>Registration Action: []<br>Policy Type: []<br>Company Code: []<br>Mathematical Action: []<br>Registration Action: []<br>Registration Action: []<br>Registration Action: []<br>Policy Type: []<br>Company Code: []<br>Registration Action: []<br>Registration Action: []<br>Policy Type: []<br>Company Code: []<br>Registration Action: []<br>Registration Action: []<br>Registra | ation       ation       A.       RegistrationType: First Time       A.       Plate #: A8L441 *       Plate #: A8L441 *       Plate #: A8L441 *       Plate #: A8L441 *       Plate #: A8L441 *       Plate #: A8L441 *       Plate #: A8L441 *       Plate first Short       Long*       Proof Type: Card • •       PloteType: Company Code: (1997)*       I attest that the customer has presented proinsurance and that it has been scanned into | tion Vehicle Information Seller Information Buyer Information  Total Due:  attom  Registration Type: First Time  Registration Action: First Time  Plate #: ABL441  Plate Type: Unformation Long *  Plate Type: Unformation Long *  Plate Type: Unformation *  Policy Type: Personal *  Policy Type: Personal *  Policy Type: Personal *  * Policy Type: Personal *  * Policy Type: P | tion Vehicle Information Seller Information Buyer Information Lien Information<br>Total Due: \$119.30<br>attion<br>Registration Type: First Time<br>Registration Action: First Time<br>Plate #: ABL441<br>Plate #: ABL441<br>Plate #: ABL441<br>Proof Type: Card<br>Pool Type: Card<br>Company Code: (19976<br>Company Code: (19976<br>Code: (19976<br>Code: (19976<br>Code: (19976<br>Code: (19976<br>Code: (19976<br>Co | tion Vehicle Information Seller Information Buyer Information Lien Information Registration<br>Total Due: \$119.30<br>attion<br>Registration Type: First Time<br>Registration Action: First Time<br>Plate #: ABL441 *<br>Plate #: ABL441 *<br>Plate #: ABL441 *<br>Plate #: Short Long*<br>Proof Type: Card > *<br>Policy Type: Card > *<br>Policy Type: | tion       Vehicle Information       Seller Information       Buyer Information       Lien Information       Registration       Additional Information         Total Due:       \$119.30       Place On Hold       0         attom         Registration Type: First Time       Expiration Date: 00:302/024       56 71       53.50       50.00       50.00       50.00       50.00       50.00       50.00       50.00       50.00       50.00       50.00       50.00       50.00       50.00       50.00       50.00       50.00       50.00       50.00       50.00       50.00       50.00       50.00       50.00       50.00       50.00       50.00       50.00       50.00       50.00       50.00       50.00       50.00       50.00       50.00       50.00       50.00       50.00       50.00       50.00       50.00       50.00       50.00       50.00       50.00       50.00       50.00       50.00       50.00       50.00       50.00       50.00       50.00       50.00       50.00       50.00       50.00       50.00       50.00       50.00       50.00       50.00       50.00       50.00       50.00       50.00       50.00       50.00       50.00       50.00       50.00 </td <td>tion       Vehicle Information       Seller Information       Buyer Information       Lie Information       Registration       Additional Information       Finalize         Total Due:       \$119.30       Pace:On Hold       Continue &gt;         attor         Registration Type: First Time         Plate Type: Unbindied Spint       *       State Vehicle Registration Fee       \$6.71       \$5.00       \$5.00       \$5.00       \$5.00       \$5.00       \$5.00       \$5.00       \$5.00       \$5.00       \$5.00       \$5.00       \$5.00       \$5.00       \$5.00       \$5.00       \$5.00       \$5.00       \$5.00       \$5.00       \$5.00       \$5.00       \$5.00       \$5.00       \$5.00       \$5.00       \$5.00       \$5.00       \$5.00       \$5.00       \$5.00       \$5.00       \$5.00       \$5.00       \$5.00       \$5.00       \$5.00       \$5.00       \$5.00       \$5.00       \$5.00       \$5.00       \$5.00       \$5.00       \$5.00       \$5.00       \$5.00       \$5.00       \$5.00       \$5.00       \$5.00       \$5.00       \$5.00       \$5.00       \$5.00       \$5.00       \$5.00       \$5.00       \$5.00       \$5.00       \$5.00       \$5.00       \$5.00       \$5.00       \$5.00       \$5.00       <td< td=""></td<></td> | tion       Vehicle Information       Seller Information       Buyer Information       Lie Information       Registration       Additional Information       Finalize         Total Due:       \$119.30       Pace:On Hold       Continue >         attor         Registration Type: First Time         Plate Type: Unbindied Spint       *       State Vehicle Registration Fee       \$6.71       \$5.00       \$5.00       \$5.00       \$5.00       \$5.00       \$5.00       \$5.00       \$5.00       \$5.00       \$5.00       \$5.00       \$5.00       \$5.00       \$5.00       \$5.00       \$5.00       \$5.00       \$5.00       \$5.00       \$5.00       \$5.00       \$5.00       \$5.00       \$5.00       \$5.00       \$5.00       \$5.00       \$5.00       \$5.00       \$5.00       \$5.00       \$5.00       \$5.00       \$5.00       \$5.00       \$5.00       \$5.00       \$5.00       \$5.00       \$5.00       \$5.00       \$5.00       \$5.00       \$5.00       \$5.00       \$5.00       \$5.00       \$5.00       \$5.00       \$5.00       \$5.00       \$5.00       \$5.00       \$5.00       \$5.00       \$5.00       \$5.00       \$5.00       \$5.00       \$5.00       \$5.00       \$5.00       \$5.00       \$5.00       \$5.00 <td< td=""></td<> |

14. Return to this step if necessary and remove registration.

| vis  |                   |                                     | Title: R                                                | lepo - New             | Buyer Transfe        | r                   | 4<br>Resume<br>Transactio | \$0.00     | Branch: FRANKLIN COUNTY<br>Department: MOTOR VEHICLES<br>PODD: FKTC003U (10.58.44.49)<br>HELP • |
|------|-------------------|-------------------------------------|---------------------------------------------------------|------------------------|----------------------|---------------------|---------------------------|------------|-------------------------------------------------------------------------------------------------|
| Home | Title             |                                     |                                                         |                        |                      |                     |                           |            |                                                                                                 |
|      | 0                 | 2                                   | 3                                                       | 4                      | 5                    |                     | -0                        | -8         |                                                                                                 |
|      | Title Information | Vehicle Information                 | Seller Information                                      | Buyer Information      | Lien Information     | Registration        | Additional Information    | Finalize   |                                                                                                 |
|      |                   |                                     |                                                         | Total Due:             | \$119.30             |                     | Place On Hold             | Continue > |                                                                                                 |
|      | Registration      |                                     |                                                         |                        |                      |                     |                           |            |                                                                                                 |
| Home |                   | RegistrationType: First Time        |                                                         |                        | Expiration Date: 06/ |                     |                           |            |                                                                                                 |
|      |                   | Registration Action:                | First Time 🗸                                            |                        | State Vehicle Regi   | stration Fee \$6.71 |                           |            |                                                                                                 |
|      |                   | Plate #:                            | A8L441 *                                                |                        | KYTC Vehicle Regi    | stration Fee \$3.50 |                           |            |                                                                                                 |
|      |                   | Plate Type:                         | Unbridled Spirit                                        | *                      | Total Regis          | tration Fees \$16.2 |                           |            |                                                                                                 |
|      |                   | Registration Length:                | Short U Long *                                          |                        |                      |                     |                           |            |                                                                                                 |
|      |                   | Policy Type:                        | Personal ×                                              |                        |                      |                     |                           |            |                                                                                                 |
|      |                   | Company Code:                       | 19976                                                   |                        |                      |                     |                           |            |                                                                                                 |
| 14.  |                   | ☑ I attest that the insurance and t | customer has presented p<br>that it has been scanned in | proof of<br>to PODD. * |                      |                     |                           |            |                                                                                                 |
|      | ×                 |                                     |                                                         |                        |                      |                     |                           |            |                                                                                                 |
|      | Remove Registra   | tion                                |                                                         |                        |                      |                     |                           |            |                                                                                                 |
|      |                   |                                     |                                                         |                        |                      |                     |                           |            |                                                                                                 |
|      |                   |                                     |                                                         |                        |                      |                     |                           |            |                                                                                                 |

- 15. Additional Information page:
  - a. A Date of Purchase and Purchase Price are required.
  - b. Clicking + Add Trade-In will open fields to add vehicle information and value.
  - c. Usage Tax Description is required.
  - d. When all required information is entered, click Continue >

| k/\vis                                                                                                    | Title: Repo - New Buyer Transfer                                                                                                    |  |  |  |  |  |  |  |
|----------------------------------------------------------------------------------------------------|----------------------------------------------------------------------------------------------------|--|--|--|--|--|--|--|
| Home                                                                                                    | Title<br>Title<br>Title Information Vehicle Information Seller Information Buyer Information Buyer Infor |  |  |  |  |  |  |  |
| a.<br>Additional Information<br>Date of Purchase: [2/18/2023 * Reg Receipt Comments:<br>Purchase Value: 1/200.00 *<br>Total Usage Value: \$1,200.00<br>Usage Tax Description: AF - Attidevit of Total Consideration * * * |                                                                                                    |  |  |  |  |  |  |  |
| b.                                                                                                    | Vehicle Identification #     Vehicle Type     Make     Model     Trade-In Value       Identification is required     Vehicle Type is required     Make is required     Model is required     Value must be greater than       *     Select One • *     *     *     *     0.01                                                                                                    |  |  |  |  |  |  |  |
|                                                                                                    | Usage Tax Amount: \$72.00                                                                                                    |  |  |  |  |  |  |  |

16. Review the Finalize Title Application page. If anything is red, click on either the bubble at the top, or the warning itself to be taken to the page that needs attention.

| vis        | Title: Repo - New Buyer Transfer                                                                                                    | Results FRANKLIN COLU<br>Results<br>Transaction \$0.00<br>HELP <b>9</b> |
|------------|----------------------------------------------------------------------------------------------------|-------------------------------------------------------------------------|
| Home Title | 0-0-0-0-0-0                                                                                                    |                                                                         |
|            | Title Information Wehlde Information Beller Information Boyer Information Lien Information Registration Additional Information Finalize                                                                                                    |                                                                         |
|            | Total Due: \$191.30 Place On Head                                                                                                    |                                                                         |
|            | Finalize Title Application                                                                                                    |                                                                         |
|            | 1. Title Action - Repo - New Buyer Transfer                                                                                                    |                                                                         |
|            | 2. Vehicle Information                                                                                                    |                                                                         |
|            | CRitegeneral Friends Competen City of Competence City of Competence City of Competence City of City of City o |                                                                         |
|            | 3. Seller Information                                                                                                    |                                                                         |
|            | Ciselier Information Complete                                                                                                    |                                                                         |
|            | 4. Buyer Information Citotavo Date Carolete Citotavo Date Carolete                                                                                                    |                                                                         |
|            | Buyer 1 GREEN, ANGELA MARE GReenweet Fields Complete                                                                                                    |                                                                         |
|            | EXAlater Heard Check Compete<br>Charlos Delinquett Tans                                                                                                    |                                                                         |
|            | GAd Valorem Checks Complete                                                                                                    |                                                                         |
|            | GREEN, ANGELA MARIE Is Despatied Owner                                                                                                    |                                                                         |
|            | 5. Lien Information Lien 1.don Doe Find                                                                                                    |                                                                         |
|            | GLies Information Complete                                                                                                    |                                                                         |
|            | e. Registration                                                                                                    |                                                                         |
|            | Surrender Seiter Plate 0                                                                                                    |                                                                         |
|            | 7. Additional Information CAdditional Information Complete CAdditional Information Complete                                                                                                    |                                                                         |
|            |                                                                                                    |                                                                         |
|            | © Cannot Tide Assistation Pair Preview Add To Cart                                                                                                    |                                                                         |
|            |                                                                                                    |                                                                         |

a. When all necessary data is entered, click Add To Cart

17. On the Shopping Cart Summary page, review information.

- a. If you need to edit something, click the *Edit* button and select 'Yes' to edit the Title Application.
- b. To delete, click the Delete button and click 'Yes'.
- c. To cancel the Title Application, click the cancel button.
- d. To return to the Home page and select other actions click

Continue Shopping

e. To check out click

|                                              | Shopping Cal                 | It Summary           |                |           |                   |             |
|----------------------------------------------|------------------------------|----------------------|----------------|-----------|-------------------|-------------|
|                                              |                              |                      |                |           |                   |             |
|                                              |                              |                      |                |           |                   |             |
|                                              |                              |                      |                | Dayoff [  | obite             | Sond Itoms  |
|                                              |                              |                      |                | o Payon L | Jebits            | Send items  |
|                                              |                              | c                    | urrent Departm | ent: MOTO | R VEHICLES        | ~           |
| arre All / Evened All                        |                              |                      |                |           |                   |             |
| apse Air / Expand Air                        |                              |                      |                |           |                   |             |
| elect All Items (0 of 1 Selected)            |                              |                      |                |           | 2                 |             |
| GREEN, ANGELA MARIE + Add Miscellaneous Item |                              |                      |                |           | d.                | b.          |
| Customer ID: 001567682                       |                              |                      |                |           | χ.                | 1           |
| (Items: 10)                                  |                              |                      |                |           |                   |             |
| Item Description                             |                              |                      | Oby            | Price     | Amount            | *           |
| KAVIS Passenger Auto, 2007 FORD TUARSEL      |                              |                      | Gaty           | 1100      | Amount            | / ×         |
| Ashing Title (Deep New Deeper Treesfort)     |                              |                      |                |           |                   | Edit Delete |
| State Vehicle Registration Fee               |                              |                      | 1              | 6.71      | \$6.71            |             |
| KYTC Vehicle Registration Fee                |                              |                      | 1              | 3.50      | \$3.50            |             |
| Clerk Vehicle Registration Fee               |                              |                      | 1              | 6.00      | \$6.00            |             |
| Usage Tax                                    |                              |                      | 1              | 72.00     | \$72.00           |             |
| Clerk Title Fee                              |                              |                      | 1              | 6.00      | \$6.00            |             |
| State Title Fee                              |                              |                      | 1              | 3.00      | \$3.00            |             |
| Boat, 1991 RIVIERA CRUISER FD-2422           | Title #: <u>191700370123</u> | KY/Plate #: KY0826ES |                |           |                   |             |
| Ad Valorem Tax, 2020                         |                              |                      | 1              | 43.66     | \$43.66           |             |
| Clerk Lien Fee                               |                              |                      | 1              | 2.00      | \$2.00            |             |
| Boat, 1995 LOWE FICH MR                      | Title #: <u>192530375001</u> | KY/Plate #: KY0138LN |                |           |                   |             |
| Ad Valorem Tax, 2020                         |                              |                      | 1              | 46.43     | \$46.43           |             |
| Clerk Lien Fee                               |                              |                      | 1              | 2.00      | \$2.00            |             |
|                                              |                              |                      |                |           | +<br>Add          |             |
|                                              |                              | Customer Tota        | al:            |           | \$191.30          |             |
|                                              |                              |                      |                |           |                   |             |
| GUEST CUSTOMER<br>(Items: 0)                 |                              |                      |                |           |                   |             |
| (icilis. 0)                                  |                              |                      |                |           |                   |             |
| Item Description                             |                              |                      | Qty            | Price     | Amount            |             |
| No Miscellaneous Items have been added       |                              |                      |                |           |                   | е.          |
|                                              |                              |                      |                |           | +<br>bba          |             |
|                                              |                              | Sub Total            | d.             |           | \$101.20          |             |
|                                              |                              | Sub Total            |                | ~         | \$191.30          | L           |
|                                              | C. 🔍                         | Iotal                |                |           | Ş   7   . JU      |             |
| Force AVIS Items                             |                              |                      | ± Suspend Ite  | ms 🖌      | Continue Shopping | Checkout    |
|                                              |                              |                      |                |           |                   |             |

18. Now you may checkout as per business process.